# FNDとのハードウェアセキュリティモジュール (HSM)統合のトラブルシューティング

## 内容

はじめに ハードウェアセキュリティモジュール(HSM) ソフトウェアセキュリティモジュール(SSM) HSMの機能 HSMクライアントのインストール HSMクライアントインストールファイル、構成ファイル、およびライブラリのパス ニ HSMサーバー トラブルシューティング HSMクライアントからHSMサーバへの通信 HSMアプライアンスまたはHSMサーバー:

#### はじめに

このドキュメントでは、ハードウェアセキュリティモジュール(HSM)、フィールドエリアネット ワーク(FAN)ソリューションとの統合、および一般的な問題のトラブルシューティングについて 説明します。

## ハードウェアセキュリティモジュール(HSM)

ハードウェアセキュリティモジュール(HSM)は、アプライアンス、PCIカード、クラウドの3つの 形式で提供されます。ほとんどの導入では、アプライアンスバージョンが選択されます。

# ソフトウェアセキュリティモジュール(SSM)

一方、ソフトウェアセキュリティモジュール(SSM)は、HSMと同様の目的を果たすソフトウェア パッケージです。これらはFNDソフトウェアにバンドルされており、アプライアンスの代わりに 単純な代替手段を提供します。

HSMとSSMはどちらもFND展開のオプションコンポーネントであり、必須ではないことに注意してください。

#### HSMの機能

FNDソリューションにおけるHSMとSSMの主な機能は、特にメーターなどのCSMPエンドポイントを使用する場合、PKIキーペアとCSMP証明書を安全に保存することです。

これらのキーと証明書は、FNDとCSMPエンドポイント間の通信を暗号化するために不可欠です。

導入に関して言えば、HSMはスタンドアロンアプライアンスですが、SSMはFNDと同じLinuxサーバまたは別のLinuxサーバにインストールできます。SSMの設定は、cgms.propertiesファイル で指定されます。

ブートアップ時に、FNDはHSM関連の情報がcgms.propertiesで指定されているかどうかに関係な く、HSMクライアントライブラリをチェックします。HSMがソリューションに含まれていない場 合、ブートアップ中に見つからないHSMクライアントライブラリに関するログは無視できます。

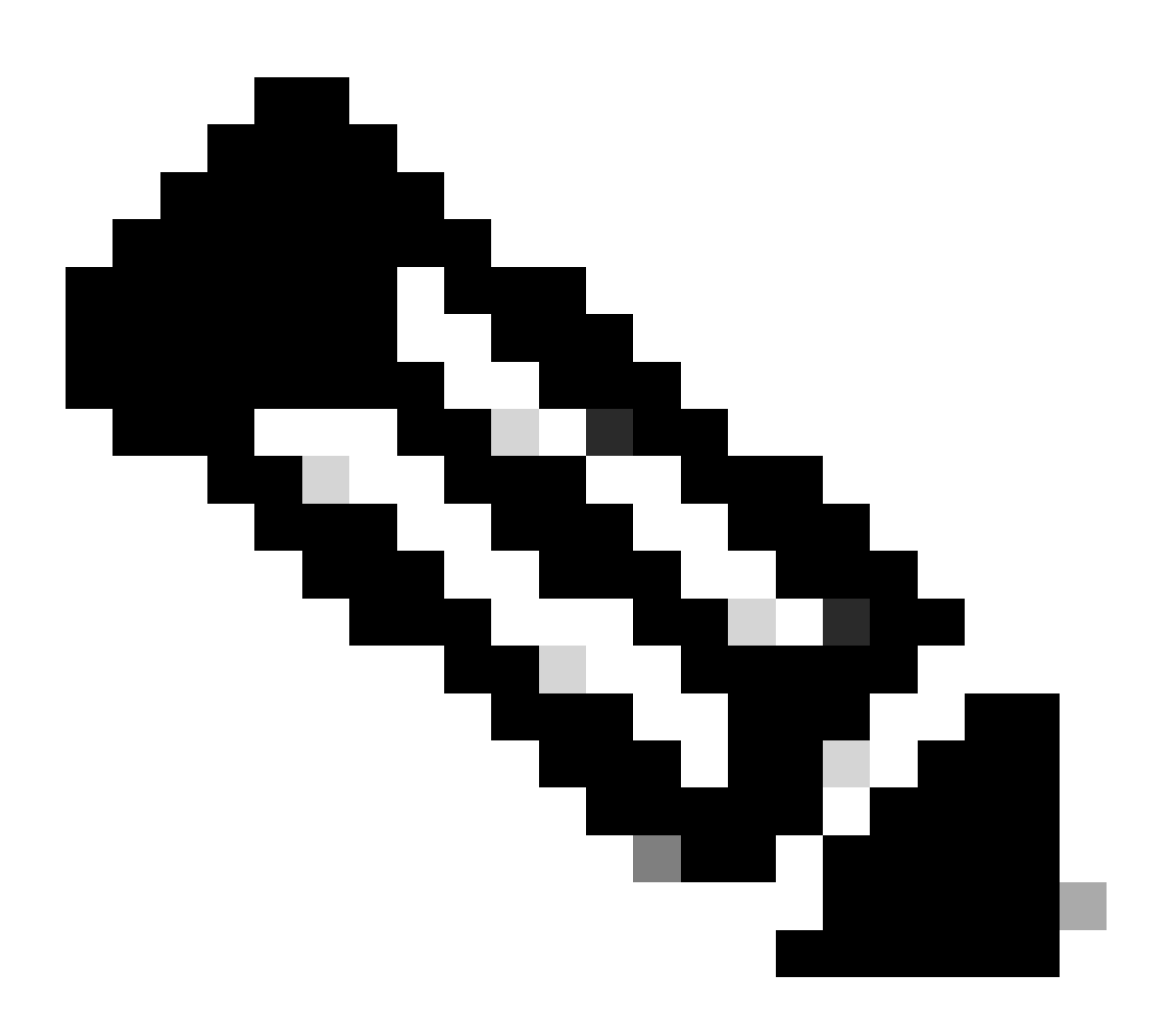

注: HSM関連の情報は、cgms.propertiesファイルで指定する必要があります。このファイルは、FNDがOVAまたはISOのどちらを介してインストールされているかによって異なるディレクトリに配置されています。

HSMクライアントのインストール

HSMクライアントは、FNDサーバと同じLinuxサーバにインストールする必要があります。 HSMクライアントソフトウェアは、ThalesのWebサイトまたはシスコのサポート契約からダウン ロードできます。

FNDソフトウェアのリリースノートには、展開に必要なHSMクライアントおよびHSMソフトウェ アのソフトウェアが記載されています。リリースノートの「HSMアップグレードテーブル」セク ションに一覧されています。

HSMクライアントインストールファイル、構成ファイル、およ びライブラリのパス :

デフォルトのインストール場所は/usr/safenet/lunaclient/binです。lunacm、vtl、ckdemoなどのほ とんどのコマンドは、このパス(/usr/safenet/lunaclient/bin)から実行されます。

コンフィギュレーションファイルは、/etc/Chrystoki.confにあります。

Linuxサーバ上のFNDサーバで必要なHSM Lunaクライアントライブラリファイルへのパスは、 /usr/safenet/lunaclient/jsp/lib/です。

# HSMサーバー

ほとんどの導入では、HSMサーバをアプライアンスとして使用します。

HSMサーバはパーティション化する必要があり、HSMクライアントは割り当てられている特定の パーティションにのみアクセスできます。HSMサーバーは、PED認証またはパスワード認証でき ます。

パスワード認証では、ユーザー名とパスワードはHSMサーバー内の構成を変更するのに十分です。

ただし、PED認証されたHSMは、パスワードに加えて、変更を行うユーザーがPEDキーにアクセ スする必要がある多要素認証方式です。

PEDキーはドングルのように機能し、設定を変更するためにユーザがパスワードとともに入力す る必要があるPINを表示します。

showコマンドや読み取り専用アクセスなどの特定のコマンドでは、PEDキーは必要ありません。 PEDキーが必要なのは、パーティションの作成などの特定の設定変更だけです。

各サーバパーティションには複数のクライアントを割り当てることができ、パーティションに割り当てられたすべてのクライアントは、そのパーティション内のデータにアクセスできます。

HSMサーバーは、さまざまなユーザーの役割を提供します。特に重要なのは、adminとCrypto Security Officerの役割です。さらに、パーティションセキュリティ担当者の役割があります。

## トラブルシューティング

FNDは、HSMクライアントを使用してHSMハードウェアにアクセスします。したがって、統合に は2つの部分があります。

1. HSMクライアントからHSMサーバへの通信

2. FNDからHSMクライアントへの通信

HSM統合を成功させるには、両方の要素が機能する必要があります。

HSMクライアントからHSMサーバへの通信

HSMクライアントが、HSMサーバー上のHSMパーティションに格納されたキーと証明書の情報 を1つのコマンドで正常に読み取れるかどうかを確認するには、/usr/safenet/lunaclient/binにある /cmu listコマンドを使用します。

このコマンドを実行すると、HSMクライアントがHSMパーティションに格納されているキーと証 明書にアクセスできるかどうかを示す出力が表示されます。

このコマンドでは、パスワードの入力を求められます。パスワードは、HSMパーティションのパ スワードと同じである必要があります。

正常な出力は、次の結果のようになります。

[root@fndblr23 bin]# ./cmu list Certificate Management Utility (64ビット) v7.3.0-165著作権(c) 2018 SafeNet。All rights reserved.

スロット0のトークンのパスワードを入力してください:\*\*\*\*\*\*\*\*

ハンドル=2000001 label=NMS\_SOUTHBOUND\_KEY handle=2000002 label=NMS\_SOUTHBOUND\_KEY:証明書0 [root@fndblr23 bin]#

注:

お客様がパスワードを覚えていない場合は、次に示すように、cgms.propertiesファイルにリスト されているパスワードを復号化します。

[root@fndblr23 ~]# cat /opt/cgms/server/cgms/conf/cgms.properties | grep hsm hsm-keystore-password=qnBC7WGvZB5iux4BnnDDpITWzcmAxhuISQLmVRXtHBeBWF4= (必 須) hsm-keystore-name=TEST2グループ [root@fndblr23 ~]# [root@fndblr23 ~]# [root@fndblr23 ~]# /opt/cgms/bin/encryption\_util.sh decrypt qnBC7WGvZB5iux4BnnDDpITWzcmAxhuISQLmVRXtHBeBWF4= パスワード [root@fndblr23 ~]#

この場合、復号化されたパスワードはPasswordexampleです

1. NTLS通信チェック:

HSMクライアントは、NTLS(Network Transport Layer Security)通信の既知のポート1792を使用してHSMサーバと通信します。このポートは確立状態にあります。

FNDサーバを実行しているLinuxサーバ上のNTLS通信のステータスと、HSMクライアントがイン ストールされている場所を確認するには、次のコマンドを使用します。

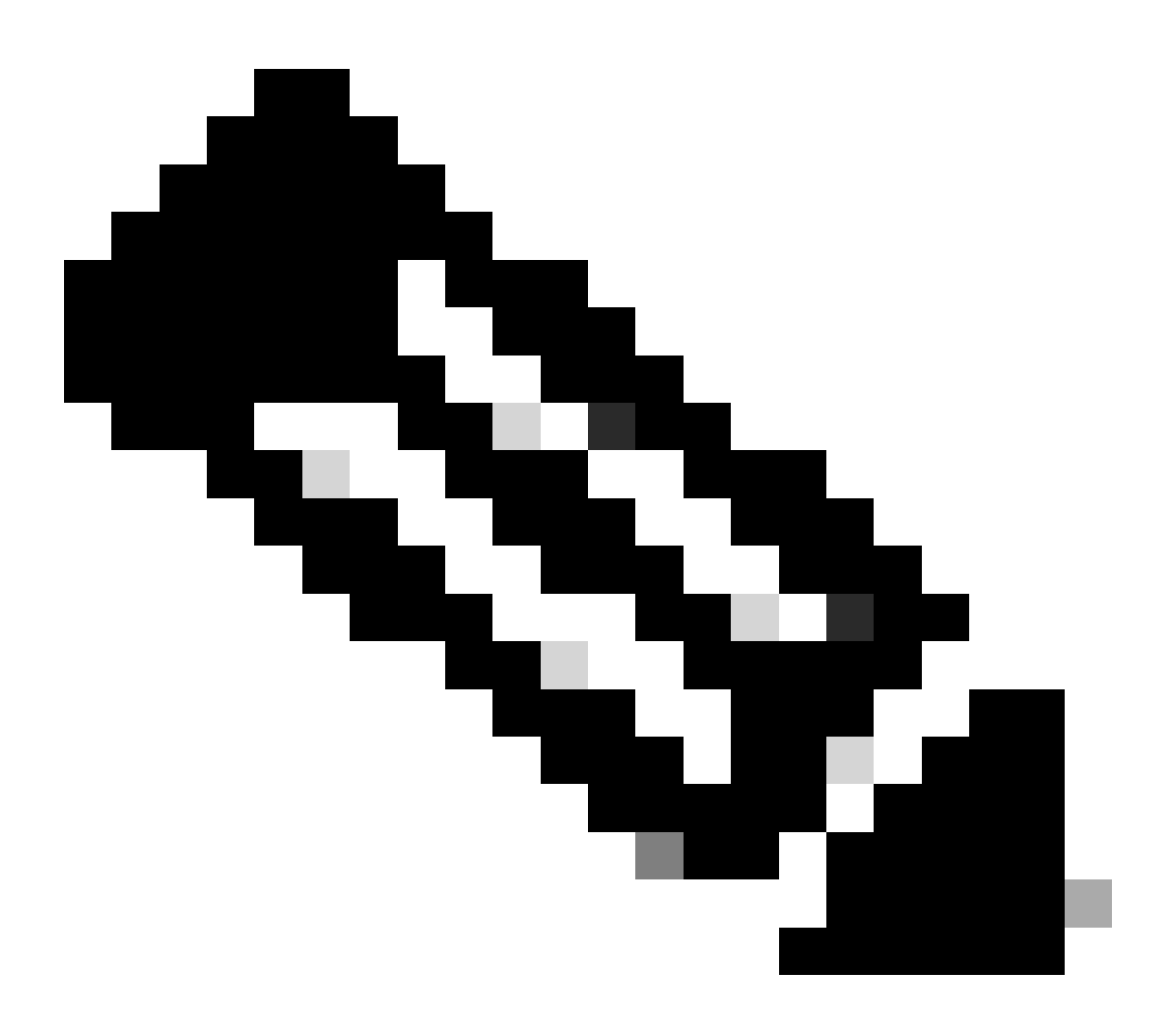

注:「netstat」はLinuxでは「ss」コマンドに置き換えられました

バッシュ

コードのコピー

[root@fndblr23 ~]# ss -natp | grep 1792

ESTAB 0 0 10.106.13.158:46336 172.27.126.15:1792ユーザ:(("java",pid=11943,fd=317))

接続が確立された状態でない場合は、基本的なNTLS通信に問題があることを示しています。

このような場合は、HSMアプライアンスにログインし、「ntls information show」コマンドを使用してNTLSサービスが実行されていることを確認するよう、お客様に伝えます。

さらに、インターフェイスでNTLSが有効になっていることを確認します。カウンタは「ntls information reset」を使用してリセットしてから、再度「show」コマンドを発行できます。

HSMアプライアンスまたはHSMサーバー:

ヤマル

コードのコピー

[hsmlatest] lunash:>ntls information show

NTLS情報:

動作ステータス:1(稼働中)

接続クライアント:1

リンク:1

成功したクライアント接続: 20095

失敗したクライアント接続: 20150

コマンドの結果:0(成功)

[hsmlatest]ルナッシュ:>

1. Luna SafenetクライアントId:

HSMクライアント(Luna Safenetクライアントとも呼ばれる)は、「/usr/safenet/lunaclient/bin」に ある「。/lunacm」コマンドを使用して識別できます。このコマンドでは、クライアントに割り当 てられているHSMパーティションと、設定されているハイアベイラビリティ(HA)グループも一覧 表示されます。

コードのコピー

[root@fndblr23 bin]# ./lunacm

lunacm(64ビット)v7.3.0-165。著作権(c) 2018 SafeNet。All rights reserved.

インストールされているLunaクライアントのバージョンを次に示します(この例ではバージョン 7.3)。

この出力には、割り当てられたHSMパーティションやHAグループ構成など、使用可能なHSMに 関する情報も表示されます。 数学者

コードのコピー

スロットld -> 0

ラベル - > TEST2

シリアル番号 -> 1358678309716

モデル – > LunaSA 7.4.0

ファームウェアバージョン -> 7.4.2

設定 – > SO(PED)キーエクスポートとクローニングモードを使用したLunaユーザパーティション

スロットの説明 – > Net Token Slot

スロットId -> 4

HSMラベル - > TEST2Group

HSMシリアル番号 -> 11358678309716

HSMモデル – > LunaVirtual

HSMファームウェアバージョン -> 7.4.2

HSM構成 – > Luna Virtual HSM(PED)キー・エクスポート(クローン・モードを使用)

HSMステータス – > N/A - HAグループ

各HSMクライアントが少なくとも1つのパーティションに割り当てられていることを確認し、高 可用性シナリオのHAグループに関連する構成を理解します。

d. lunaクライアントで構成されているHSMサーバを一覧表示するには、 /usr/safenet/lunaclient/binにある./vtlリストServersを使用します。

[root@fndblr23 bin]# ./vtl listServers
vtl (64-bit) v7.3.0-165. Copyright (c) 2018 SafeNet. All rights reserved.

Server: 172.27.126.15
You have new mail in /var/spool/mail/root
[root@fndblr23 bin]#

e. ./vtlと入力して、/usr/safenet/lunaclient/binにあるEnterキーを押すと、vtlコマンドで使用可能な オプションのリストが表示されます。

./vtl verifyは、Lunaクライアントから認識できるHSM物理パーティションを一覧表示します。

./vtl listSlots:HAGroupが構成されているが無効になっている場合は、すべての物理スロット (HAグループ)と仮想スロット(HAグループ)を一覧表示します。

HAGroupが設定され、有効になっている場合は、仮想グループまたはHAGroup情報のみが表示されます。

[root@fndblr23 bin]# ./vtl verify
vtl (64-bit) v7.3.0-165. Copyright (c) 2018 SafeNet. All rights reserved.

The following Luna SA Slots/Partitions were found: Slot Serial # Label - 1358678309716 TEST2

[root@fndblr23 bin]#
[root@fndblr23 bin]# ./vtl listSlots
vtl (64-bit) v7.3.0-165. Copyright (c) 2018 SafeNet. All rights reserved.
Number of slots: 1
The following slots were found:

| Slot  | Description          | Label      | Serial #       | Status  |
|-------|----------------------|------------|----------------|---------|
| ====  |                      |            |                |         |
| 0     | HA Virtual Card Slot | TEST2Group | 11358678309716 | Present |
| [root | t@fndblr23 bin]#     |            |                |         |

f. HAGroupが有効かどうかを確認するには、./vtl listSlotsを使用します。 HAGroupだけが表示され、物理スロットが表示されない場合は、HAGroupが有効であることがわかります。

HAGroupが有効になっているかどうかを確認するもう1つの方法は、/usr/safenet/lunaclient/binから./lunacmを発行してからha Iコマンドを発行することです

要求されたパスワードは、物理パーティションのパスワードです。この注意では、「show HA Slots」だけが「yes」になっています。これは、HAがアクティブであることを意味します。

noの場合、HAは設定されていますが、アクティブではありません。

HAをアクティブにするには、lunacmモードでコマンド「ha ha-only enable」を使用します。

lunacm:>ha l

If you would like to see synchronization data for group TEST2Group, please enter the password for the group members. Sync info not available in HA Only mode.

Enter the password: \*\*\*\*\*\*

HA auto recovery: disabled HA recovery mode: activeBasic Maximum auto recovery retry: 0 Auto recovery poll interval: 60 seconds HA logging: disabled Only Show HA Slots: yes HA Group Label: TEST2Group HA Group Number: 11358678309716 HA Group Slot ID: 4 Synchronization: enabled Group Members: 1358678309716 Needs sync: no Standby Members: <none>

| Slot # | Member S/N    | MemberLabel | Status |
|--------|---------------|-------------|--------|
| ====== | ========      |             | =====  |
|        | 1358678309716 | TEST2       | alive  |

Command Result : No Error

g. HSMサーバにアクセスできます。通常、HSMサーバはDCでホストされ、その多くはPEDで動作します。

PEDは、セキュリティトークン情報を表示する小さなドングルに似ています。これは、ユーザが パスワードとトークンの両方を持っていない限り、追加のセキュリティのための多要素認証であ り、adminやconfigアクセスなどの特定のアクセスは許可されません。

すべてのサーバ情報を一覧表示する単一のコマンドは、hsm showです

この出力では、hsmアプライアンスの名前がhsmlatestであることがわかります。 lunashプロンプ トから、これがHSMサーバであることがわかります。

HSMソフトウェアのバージョンは7.4.0-226です。アプライアンスのシリアル番号などの他の情報 や、認証方法(PEDまたはパスワード)、そのHSM上のパーティションの総数などを確認できま す。先ほど見たように、HSMクライアントはアプライアンス内のパーティションに関連づけられ ています。

[hsmlatest] lunash:> [hsmlatest] lunash:>hsm show Appliance Details: Software Version: 7.4.0-226 HSM Details: HSM Label: HSMLatest Serial #: 583548 Firmware: 7.4.2 HSM Model: Luna K7 HSM Part Number: 808-000066-001 Authentication Method: PED keys HSM Admin login status: Not Logged In HSM Admin login attempts left: 3 before HSM zeroization! **RPV Initialized: No** Audit Role Initialized: No Remote Login Initialized: No

Manually Zeroized: No Secure Transport Mode: No HSM Tamper State: No tamper(s) Partitions created on HSM: \_\_\_\_\_ Partition: 1358678309715, Name: Test1 Partition: 1358678309716, Name: TEST2 Number of partitions allowed: 5 Number of partitions created: 2 FIPS 140-2 Operation: \_\_\_\_\_ The HSM is NOT in FIPS 140-2 approved operation mode. HSM Storage Information: \_\_\_\_\_ Maximum HSM Storage Space (Bytes): 16252928 Space In Use (Bytes): 6501170 Free Space Left (Bytes): 9751758 Environmental Information on HSM: \_\_\_\_\_ Battery Voltage: 3.115 V Battery Warning Threshold Voltage: 2.750 V System Temp: 39 deg. C System Temp Warning Threshold: 75 deg. C Functionality Module HW: Non-FM \_\_\_\_\_ Command Result : 0 (Success) [hsmlatest] lunash:>

HSMサーバ上のその他の便利なコマンドには、partition showコマンドがあります。

ここで参照する必要があるフィールドは、パーティション名、シリアル番号、およびパーティションオブジェクトのカウントです。ここでは、パーティションオブジェクトのカウントは2です。

つまり、パーティションに保存されている1つのオブジェクトがCSMPメッセージ暗号化用のキー ペアで、もう1つのオブジェクトがCSMP証明書です。

client listコマンドを使用します。

チェック対象のクライアントが、client listコマンドの登録済みクライアントリストにリストされ ます。

client show -c <client name>は、クライアント情報、ホスト名、IPアドレス、およびこのクライア ントが割り当てられているパーティションをリストするだけです。正常な出力は次のようになり ます。

ここでは、パーティション名、シリアル番号、およびPartitionオブジェクトを確認できます。こ の場合、パーティションオブジェクトは2で、2つのオブジェクトは秘密キーとCSMP証明書です 。

[hsmlatest] lunash:>partition show Partition Name: Test1 Partition SN: 1358678309715 Partition Label: Test1 Partition SO PIN To Be Changed: no Partition SO Challenge To Be Changed: no Partition SO Zeroized: no Partition SO Login Attempts Left: 10 Crypto Officer PIN To Be Changed: no Crypto Officer Challenge To Be Changed: no Crypto Officer Locked Out: no Crypto Officer Login Attempts Left: 10 Crypto Officer is activated: yes Crypto User is not initialized. Legacy Domain Has Been Set: no Partition Storage Information (Bytes): Total=3240937, Used=1036, Free=3239901 Partition Object Count: 2 Partition Name: TEST2 Partition SN: 1358678309716 Partition Label: TEST2 Partition SO PIN To Be Changed: no Partition SO Challenge To Be Changed: no Partition SO Zeroized: no Partition SO Login Attempts Left: 10 Crypto Officer PIN To Be Changed: no Crypto Officer Challenge To Be Changed: no Crypto Officer Locked Out: no Crypto Officer Login Attempts Left: 10 Crypto Officer is activated: yes Crypto User is not initialized. Legacy Domain Has Been Set: no Partition Storage Information (Bytes): Total=3240937, Used=1036, Free=3239901 Partition Object Count: 2 Command Result : 0 (Success) [hsmlatest] lunash:> [hsmlatest] lunash:>client list registered client 1: ELKSrv.cisco.com registered client 2: 172.27.171.16 registered client 3: 10.104.188.188 registered client 4: 10.104.188.195 registered client 5: 172.27.126.209 registered client 6: fndblr23 Command Result : 0 (Success) [hsmlatest] lunash:> [hsmlatest] lunash:>client show -c fndblr23 ClientID: fndblr23 IPAddress: 10.106.13.158 Partitions: "TEST2" Command Result : 0 (Success) [hsmlatest] lunash:>

翻訳について

シスコは世界中のユーザにそれぞれの言語でサポート コンテンツを提供するために、機械と人に よる翻訳を組み合わせて、本ドキュメントを翻訳しています。ただし、最高度の機械翻訳であっ ても、専門家による翻訳のような正確性は確保されません。シスコは、これら翻訳の正確性につ いて法的責任を負いません。原典である英語版(リンクからアクセス可能)もあわせて参照する ことを推奨します。